### Tutoriel rencontre parents professeurs.

### Saisie des indisponibilités.

Dans l'onglet « rencontres parents/profs, cliquer sur indisponibilités.

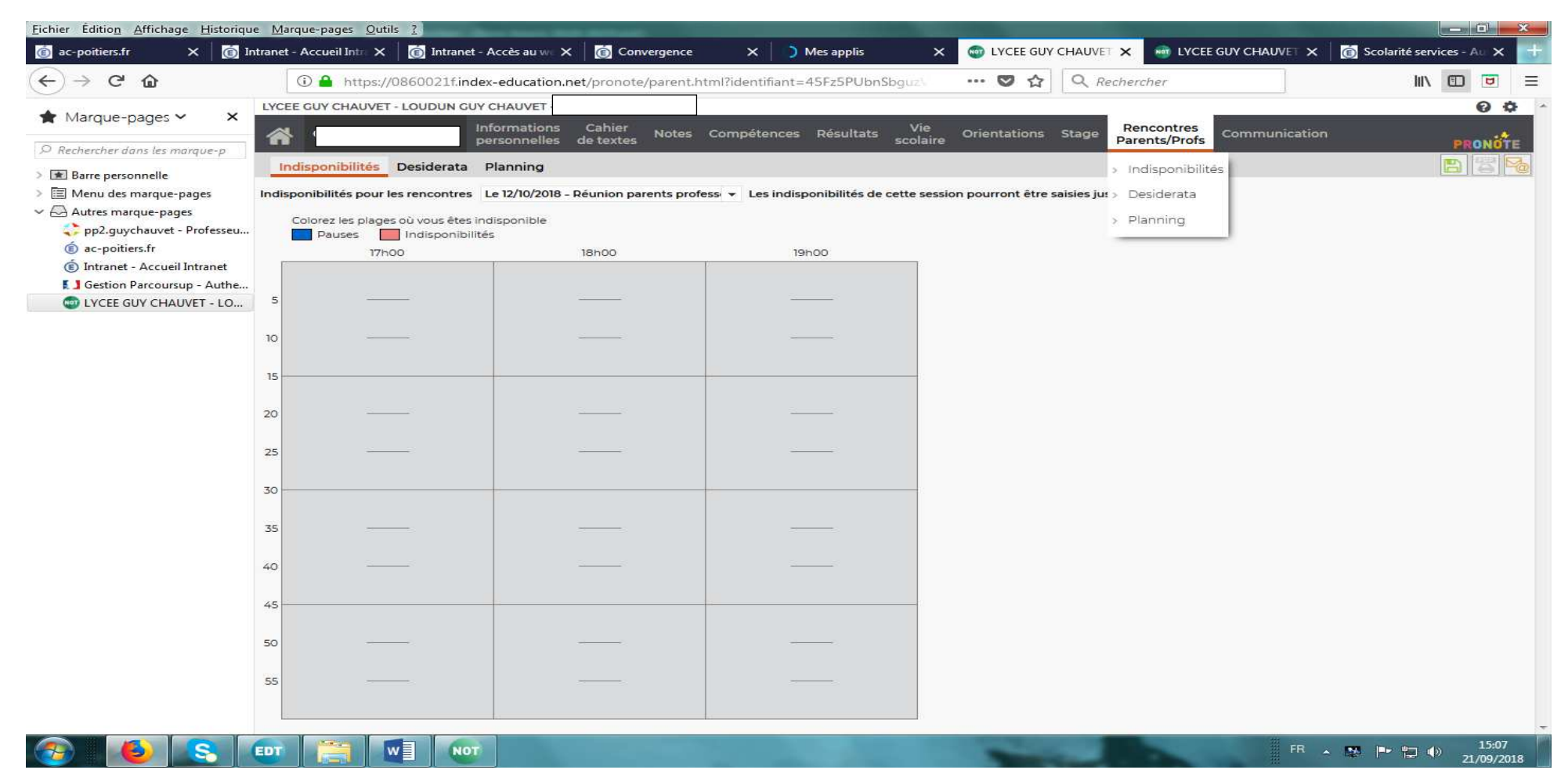

Cliquer sur la case rouge indisponibilités puis sur les créneaux horaires où vous ne pourrez pas être présent (maintenir le clic pour sélectionner toute la plage horaire où vous ne serez pas disponible.

| <u>Fichier</u> Édition <u>Affichage</u> <u>H</u> istoriqu | ie <u>M</u> | arque-pages <u>O</u> utils <u>?</u>                            | or Street West Division in           |                                    | A CONTRACTOR OF THE OWNER. |                            |               |                               |
|-----------------------------------------------------------|-------------|----------------------------------------------------------------|--------------------------------------|------------------------------------|----------------------------|----------------------------|---------------|-------------------------------|
| 🍈 ac-poitiers.fr 🛛 🗙 👘 Ir                                 | ntrane      | t - Accueil Intra 🗙 🛛 👩 Intranet - A                           | ccès au 🗤 🗙 🛛 💼 Convergence          | × ) Mes applis                     | × 🚳 LYCEE GUY              | CHAUVET 🗙 👼 LYCE           |               | 🌀 Scolarité services - Au 🗙 📑 |
| ↔ ↔ ↔ ↔                                                   |             | 🛈 🔒 https://0860021f.index                                     | -education.net/pronote/parent.ht     | tml?identifiant=45Fz5PUbnSbgu      | rz\ 🛛 🏠                    | Q Rechercher               |               |                               |
|                                                           | LYC         | EE GUY CHAUVET - LOUDUN GUY                                    | CHAUVET - 1                          |                                    |                            |                            | 10            | 00                            |
|                                                           | 6           | lnf                                                            | ormations Cahier Notes               | Compétences Résultats              | Vie<br>Olaire Orientations | Stage Rencontres           | Communication |                               |
| ○ Rechercher dans les marque-p                            |             |                                                                | lander                               |                                    |                            | - arenay - roro            | <i></i>       |                               |
| > 📧 Barre personnelle                                     | _           |                                                                | lanning                              |                                    |                            |                            |               |                               |
| Image: Menu des marque-pages Autres marque-pages          | Indi        | sponibilités pour les rencontres L                             | e 12/10/2018 - Réunion parents profe | ss 👻 Les indisponibilités de cette | e session pourront être s  | aisies jusqu'au 03/10/2018 | •             |                               |
| pp2.guychauvet - Professeu                                |             | Colorez les plages où vous êtes ind<br>Pauses Indisoonibilités | isponible                            |                                    |                            |                            |               |                               |
| (É) ac-poitiers.fr                                        |             | 17h00                                                          | 18h00                                | 19h00                              |                            |                            |               |                               |
| Intranet - Accueil Intranet                               |             |                                                                | //                                   |                                    |                            |                            |               |                               |
| UYCEE GUY CHAUVET - LO                                    | 5           | <u></u> 2                                                      |                                      |                                    |                            |                            |               |                               |
|                                                           |             |                                                                |                                      |                                    |                            |                            |               |                               |
|                                                           | 10          |                                                                |                                      |                                    |                            |                            |               |                               |
|                                                           | 15          |                                                                |                                      |                                    | _                          |                            |               |                               |
|                                                           |             |                                                                |                                      |                                    |                            |                            |               |                               |
|                                                           | 20          |                                                                |                                      |                                    |                            |                            |               |                               |
|                                                           | 25          |                                                                |                                      |                                    |                            |                            |               |                               |
|                                                           |             |                                                                |                                      |                                    |                            |                            |               |                               |
|                                                           | 30          |                                                                |                                      |                                    | -                          |                            |               |                               |
|                                                           | 35          |                                                                |                                      |                                    |                            |                            |               |                               |
|                                                           |             |                                                                |                                      |                                    |                            |                            |               |                               |
|                                                           | 40          |                                                                |                                      |                                    |                            |                            |               |                               |
|                                                           | 25          |                                                                |                                      |                                    |                            |                            |               |                               |
|                                                           | 45          |                                                                |                                      |                                    |                            |                            |               |                               |
|                                                           | 50          |                                                                |                                      |                                    |                            |                            |               |                               |
|                                                           | 1.5         |                                                                |                                      |                                    |                            |                            |               |                               |
|                                                           | 55          |                                                                |                                      |                                    |                            |                            |               |                               |
|                                                           | l           |                                                                |                                      |                                    |                            |                            |               |                               |
|                                                           | EDT         | NOT                                                            |                                      |                                    | 1000                       |                            | # FR 🔺        | 15:08                         |
|                                                           | EDI         |                                                                |                                      |                                    |                            |                            |               | 21/09/2018                    |

Cliquer sur la case rouge indisponibilités puis sur les créneaux horaires où vous ne pourrez pas être présent (maintenir le clic pour sélectionner toute la plage horaire où vous ne serez pas disponible.

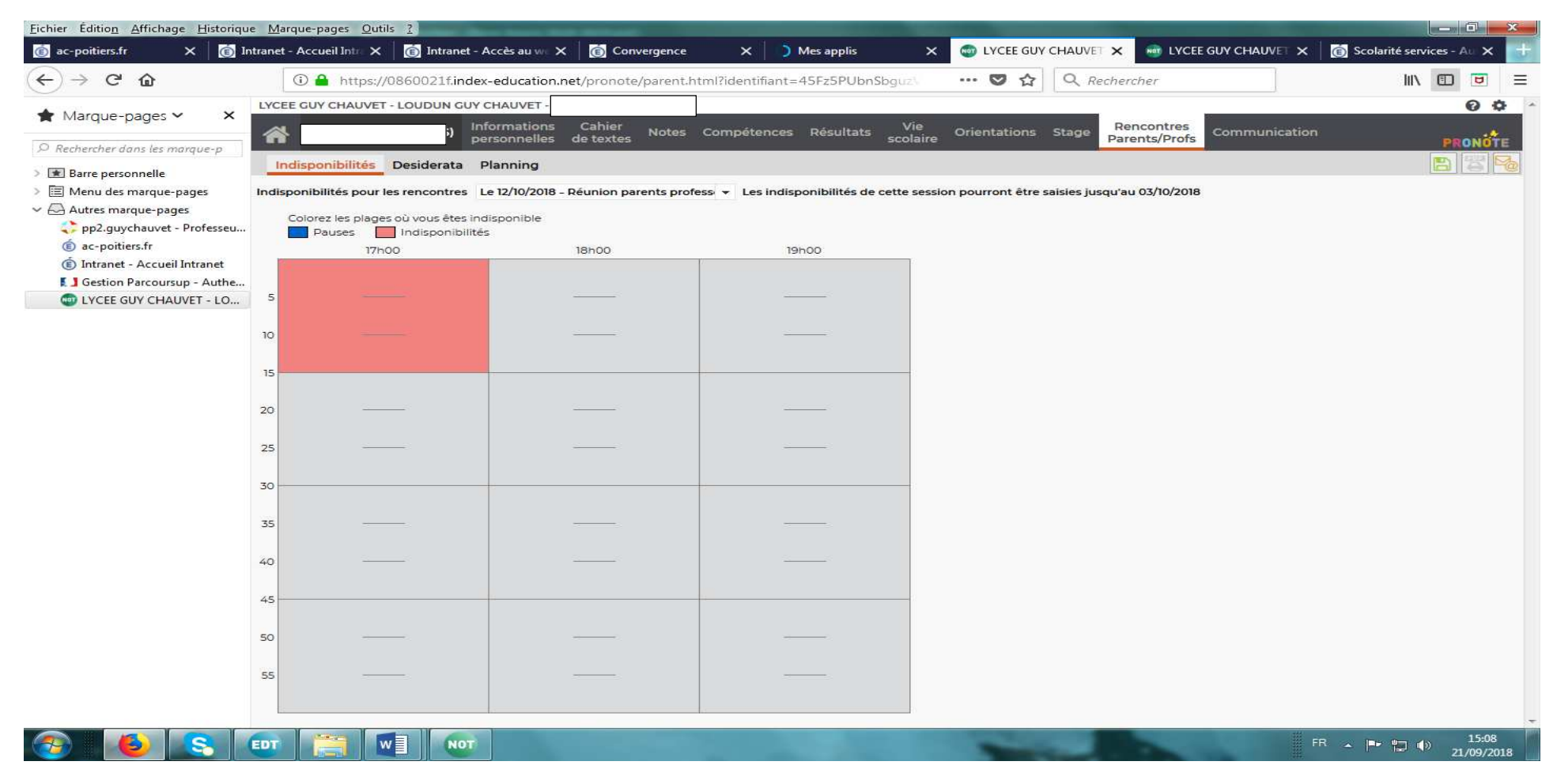

Pour annuler, cliquer à nouveau les créneaux horaires rouge afin qu'ils redeviennent disponibles.

| hier Éditio <u>n A</u> ffichage <u>H</u> istoriqu | ie <u>M</u> arque-pages <u>O</u> utils <u>?</u> | The local division in the second second             | the second second second second second second second second second second second second second second second s | And in case of the local division of the local division of the loc |                                 |                 |
|---------------------------------------------------|-------------------------------------------------|-----------------------------------------------------|----------------------------------------------------------------------------------------------------|----------------------------------------------------------------------------------------------------|---------------------------------|-----------------|
| ac-poitiers.fr 🛛 🗙 📋 Ii                           | ntranet - Accueil Intra 🗙 🛛 💼 Ir                | ntranet – Accès au 🗤 🗙 🛛 💼 Convergence              | 🗙 📄 Mes applis                                                                                                 | × 🚳 LYCEE GUY CHAUVET 🗙 👼 LY                                                                                                    | CEE GUY CHAUVET 🗙 🛛 💼 Scolarité | services - Au 🗙 |
| -)→ C û                                           | 🛈 🔒 https://086002                              | 21f.index-education.net/pronote/parent.h            | tml?identifiant=45Fz5PUbnSbguz\                                                                                | 💟 🏠 🔍 Rechercher                                                                                                    |                                 | III\ 🗊 😈        |
| ★ Marque-pages ∨ ×                                | LYCEE GUY CHAUVET - LOUD                        | UN GUY CHAUVET -                                    |                                                                                                    |                                                                                                    |                                 | 0               |
|                                                   | *                                               | Informations Cahier Notes<br>personnelles de textes | Compétences Résultats Vie scola                                                                                | Orientations Stage Rencontre                                                                                                    | 5 Communication                 | PRONOT          |
| Kechercher dans les marque-p                      | Indisponibilités Deside                         | erata Planning                                      |                                                                                                    |                                                                                                    |                                 | BB              |
| Menu des marque-pages                             | Indisponibilités pour les renco                 | ontres Le 12/10/2018 - Réunion parents profe        | ess 👻 Les indisponibilités de cette se                                                                         | ession pourront être saisies jusqu'au 03/10/20                                                                                                    | 018                             |                 |
| Autres marque-pages                               | Colorez les plages où vou                       | s êtes indisponible                                 |                                                                                                    |                                                                                                    |                                 |                 |
| (i) ac-poitiers.fr                                | Pauses Indisp<br>17h00                          | 18h00                                               | 19h00                                                                                                    |                                                                                                    |                                 |                 |
| Intranet - Accueil Intranet                       |                                                 |                                                     | 1                                                                                                    |                                                                                                    |                                 |                 |
| UYCEE GUY CHAUVET - LO                            | 5                                               |                                                     | <u> </u>                                                                                                    |                                                                                                    |                                 |                 |
|                                                   | 10                                              |                                                     |                                                                                                    |                                                                                                    |                                 |                 |
|                                                   | 10                                              |                                                     |                                                                                                    |                                                                                                    |                                 |                 |
|                                                   | 15                                              |                                                     |                                                                                                    |                                                                                                    |                                 |                 |
|                                                   | 20                                              |                                                     |                                                                                                    |                                                                                                    |                                 |                 |
|                                                   | 390,7 V                                         |                                                     |                                                                                                    |                                                                                                    |                                 |                 |
|                                                   | 25                                              |                                                     |                                                                                                    |                                                                                                    |                                 |                 |
|                                                   | 30                                              |                                                     |                                                                                                    |                                                                                                    |                                 |                 |
|                                                   |                                                 |                                                     |                                                                                                    |                                                                                                    |                                 |                 |
|                                                   |                                                 |                                                     |                                                                                                    |                                                                                                    |                                 |                 |
|                                                   | 40                                              |                                                     |                                                                                                    |                                                                                                    |                                 |                 |
|                                                   | 45                                              |                                                     | -                                                                                                    |                                                                                                    |                                 |                 |
|                                                   |                                                 |                                                     |                                                                                                    |                                                                                                    |                                 |                 |
|                                                   | 50                                              |                                                     |                                                                                                    |                                                                                                    |                                 |                 |
|                                                   | 55                                              |                                                     |                                                                                                    |                                                                                                    |                                 |                 |
|                                                   |                                                 |                                                     |                                                                                                    |                                                                                                    |                                 |                 |
|                                                   |                                                 |                                                     |                                                                                                    |                                                                                                    |                                 |                 |

## Saisie des désirata

# Cliquer sur l'onglet « desirata ».

| <u>Fichier</u> Édition <u>A</u> ffichage <u>H</u> istoriqu | e <u>M</u> arque-pages <u>O</u> utils <u>?</u>                                                                                                    | And in case of the other data and the other data and the other data an |                    | -                   | Contraction of the local division of the local division of the loc | The second division of the second division of the second division of |                         |                    | × |  |  |
|------------------------------------------------------------|----------------------------------------------------------------------------------------------------|----------------------------------------------------------------------------------------------------|--------------------|---------------------|----------------------------------------------------------------------------------------------------|----------------------------------------------------------------------------------------------------|-------------------------|--------------------|---|--|--|
| 🐻 ac-poitiers.fr 🛛 🗙 🚺 Ir                                  | ntranet - Accueil Intra 🗙 🗌 👩 Intra                                                                                                    | anet - Accès au 🗤 🗙   👩 Convergence                                                                                                    | × 🗅 🛚              | les applis          | 🗙 💿 LYCEE GU                                                                                                    | Y CHAUVET 🗙 👼 LYCEE GUY CHAUVET :                                                                                                    | 🗙 🛛 👩 Scolarité service | es - Au 🗙          | + |  |  |
| ← → ♂ ଢ                                                    | 🛈 🔒 https://0860021                                                                                                    | f.index-education.net/pronote/parent.h                                                                                                    | ntml?identifiant=4 | 5Fz5PUbnSbguz\      | … ◙ ☆                                                                                                    | Q Rechercher                                                                                                    | IIIX                    |                    | Ξ |  |  |
| \star Marque-pages 🛩 🛛 🗙                                   | LYCEE GUY CHAUVET - LOUDUN GUY CHAUVE                                                                                                    |                                                                                                    |                    |                     |                                                                                                    |                                                                                                    |                         |                    |   |  |  |
|                                                            |                                                                                                    | Informations Cahier Nator                                                                                                    | Compétences        | Disculture Vie      | e Orientetione                                                                                                    | Rencontres                                                                                                    | 1220                    |                    |   |  |  |
| O Rechercher dans les marques p                            |                                                                                                    | personnelles de textes                                                                                                    | Competences        | Resultats scola     | aire Onentations                                                                                                    | Parents/Profs Communicat                                                                                                    | ion                     | PRONOTE            |   |  |  |
| >  Barre personnelle                                       | Indisponibilités Desidera                                                                                                    | ata Planning                                                                                                    |                    |                     |                                                                                                    |                                                                                                    |                         |                    | 2 |  |  |
| > 🔳 Menu des marque-pages                                  | Desiderata pour les rencontres                                                                                                    | Le 12/10/2018 - Réunion parents profess                                                                                                    | ✓ Les desiderata   | de cette session po | ourront être saisis jus                                                                                                    | squ'au 03/10/2018                                                                                                    |                         |                    |   |  |  |
| Autres marque-pages                                        | Láganda :                                                                                                    |                                                                                                    |                    |                     |                                                                                                    |                                                                                                    |                         |                    |   |  |  |
| c> pp2.guychauvet - Professeu ac-poitiers.fr               | Facultative : La rencontre aura lieu uniquement si le professeur le souhaite<br>Souhaitée : La rencontre aura lieu dans la mesure du possible<br>Prioritaire : La rencontre aura lieu en priorité |                                                                                                    |                    |                     |                                                                                                    |                                                                                                    |                         |                    |   |  |  |
| (E) Intranet - Accueil Intranet                            | Drofesseur                                                                                                    | Matière                                                                                                    | Rencontres         |                     |                                                                                                    |                                                                                                    |                         |                    |   |  |  |
| Gestion Parcoursup - Authe                                 |                                                                                                    |                                                                                                    | Facultative        | Souhaitée           | Prioritaire                                                                                                    |                                                                                                    |                         |                    |   |  |  |
| WILLYCEE GUY CHAUVET - LO                                  | Mme BOUGNET N.                                                                                                    | MATHEMATIQUES                                                                                                    |                    |                     |                                                                                                    |                                                                                                    |                         |                    |   |  |  |
|                                                            | Mme FOUSSEREAU C.                                                                                                    | PHYSIQUE-CHIMIE                                                                                                    |                    |                     |                                                                                                    |                                                                                                    |                         |                    |   |  |  |
|                                                            | Mme GOUBANT I.                                                                                                    | ACCOMPAGNEMT. PERSO., SC.&<br>TECHN.SANIT.SOC, VIE DE<br>CLASSE                                                                                                    |                    |                     |                                                                                                    |                                                                                                    |                         |                    |   |  |  |
|                                                            | M. GUIGNARD T.                                                                                                    | ED.PHYSIQUE & SPORT.                                                                                                    |                    |                     |                                                                                                    |                                                                                                    |                         |                    |   |  |  |
|                                                            | Mmc GUILLOT E.                                                                                                    | ENS. MORAL & CIVIQUE,<br>HISTOIRE-GEOGRAPHIE                                                                                                    |                    |                     |                                                                                                    |                                                                                                    |                         |                    |   |  |  |
|                                                            | Mme HEBERT R.                                                                                                    | ED.PHYSIQUE & SPORT.                                                                                                    |                    |                     |                                                                                                    |                                                                                                    |                         |                    |   |  |  |
|                                                            | M. KILIC A.                                                                                                    | PHILOSOPHIE                                                                                                    |                    |                     |                                                                                                    |                                                                                                    |                         |                    |   |  |  |
|                                                            | Mme LE GOVIC M.                                                                                                    | ESPAGNOL LV2                                                                                                    |                    |                     |                                                                                                    |                                                                                                    |                         |                    |   |  |  |
|                                                            | Mme PROUST N.                                                                                                    | ANGLAIS LV1                                                                                                    |                    |                     |                                                                                                    |                                                                                                    |                         |                    |   |  |  |
|                                                            | Mme TIREFORT A.                                                                                                    | ACCOMPAGNEMT. PERSO.,<br>BIO.PHYSIOPATHO.HUM.,<br>HISTOIRE-GEOGRAPHIE                                                                                                    |                    |                     |                                                                                                    |                                                                                                    |                         |                    |   |  |  |
|                                                            |                                                                                                    |                                                                                                    |                    |                     |                                                                                                    |                                                                                                    |                         |                    |   |  |  |
| 📀 🜔 😒                                                      | EDT 🤮 🕎                                                                                                    | NOT                                                                                                    |                    |                     | -                                                                                                    |                                                                                                    | FR 🔺 🍽 🛄 🌗              | 15:09<br>21/09/201 | 8 |  |  |

Pour chaque professeur de la liste, double-cliquer sur la case souhaitée :

-rencontre facultative

-rencontre souhaitée

-rencontre prioritaire.

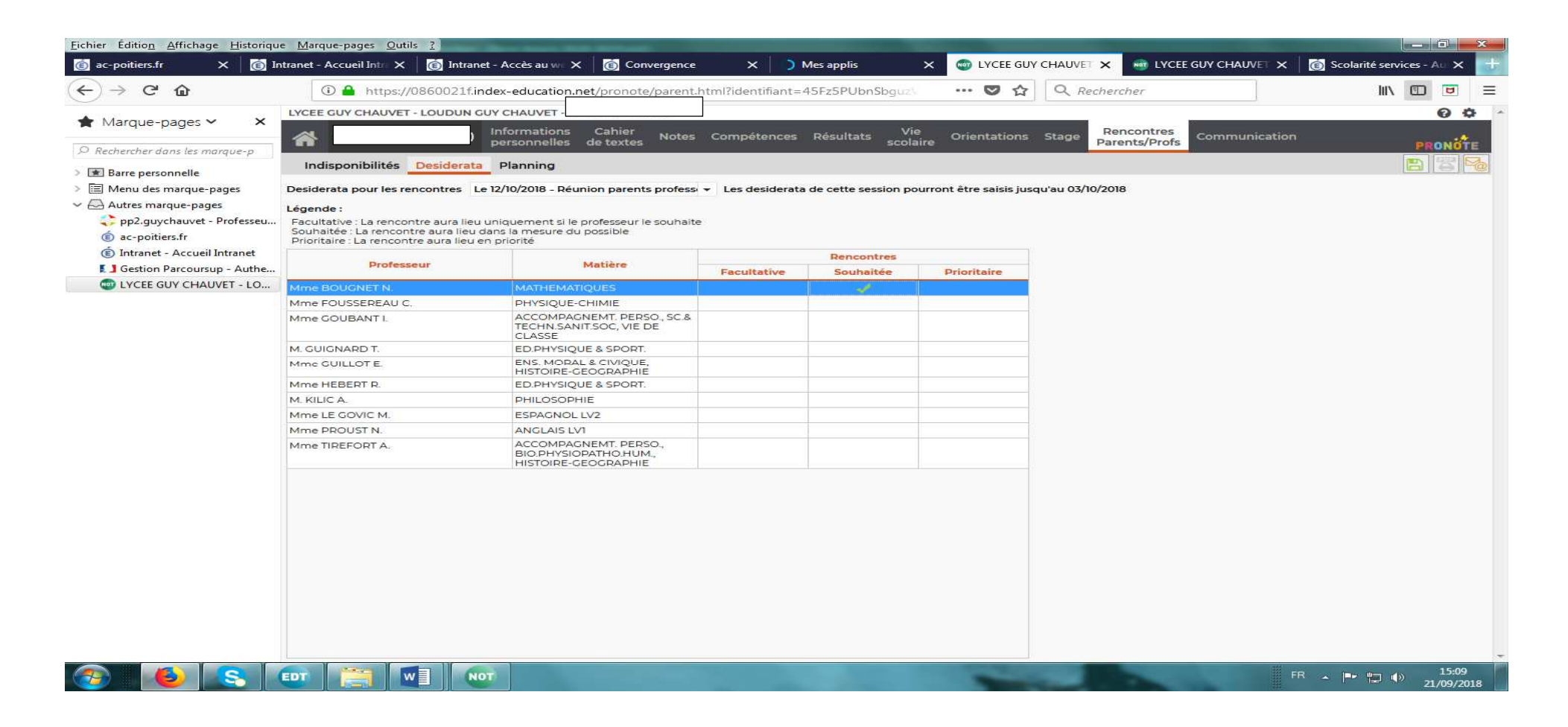

### Visualisation du planning de rencontres.

Une fois que vous aurez terminé votre saisie de vos disponibilités, de vos désirata et que les professeurs auront réalisé les mêmes étapes, vous pourrez visualiser votre planning de rencontres qui sera distribué à votre enfant.